1. Go to the Treatment section in the Progress Note

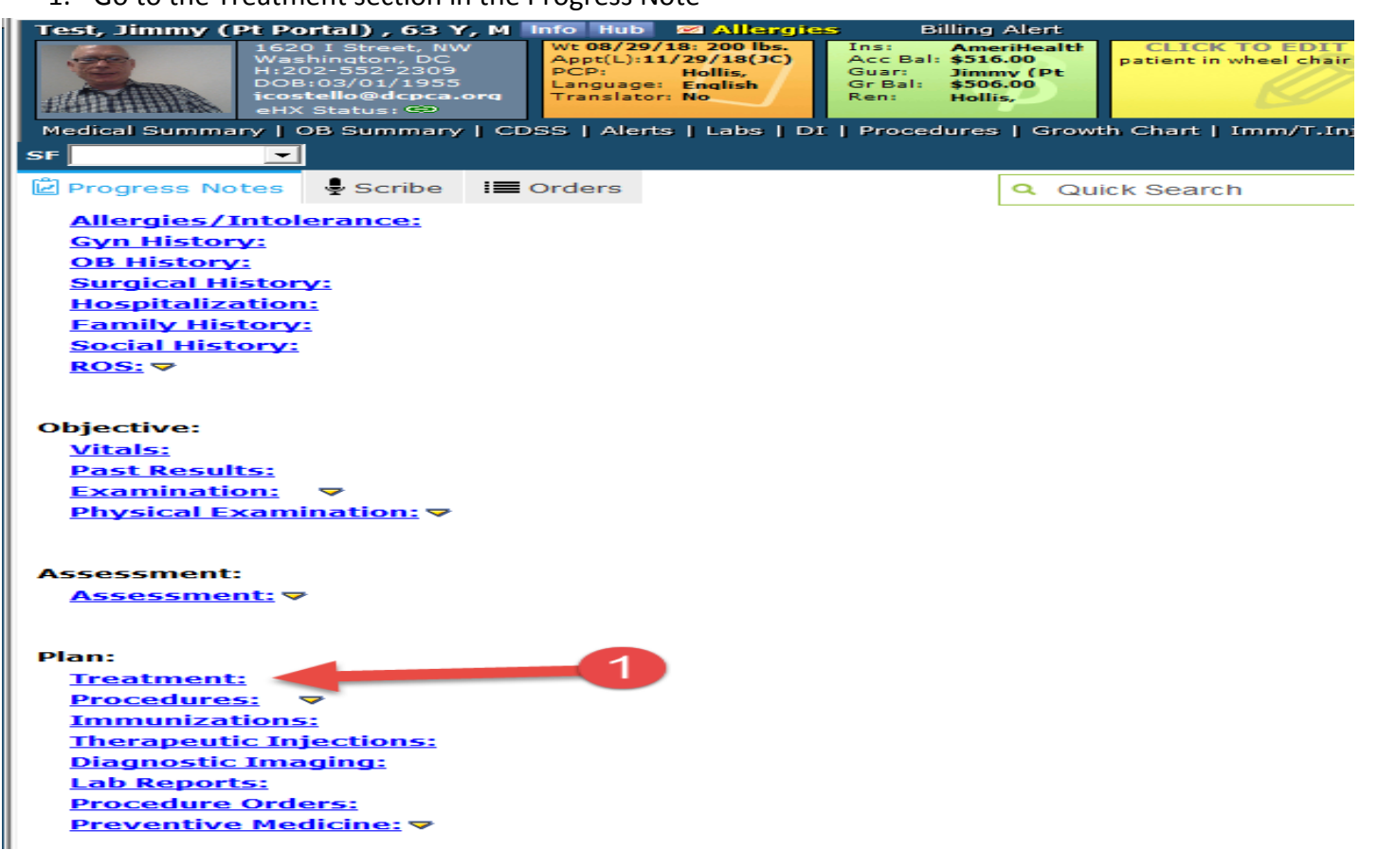

2. Click the Outgoing Referral button to start a referral.

| Treatment (Test, Jimmy (Pt Portal) K - 11/29/2018 10:45 AM, AD NEW)                                                                                  |
|----------------------------------------------------------------------------------------------------|
| Pt. Info Encounter Physical 🍦 Hub                                                                                                    |
| 🛛 🚳 🎼 🌮 🖉 💭 🔚 S 👯 R 66 Re 🚯 D, 🌚 🥅 🛼 🌇 🖓 😅 🗟 📾 🖘 🥵 🚥                                                                                                 |
| Rx     Cur Rx <ul> <li>Add</li> <li>Remove</li> <li>Education</li> <li>Formulary</li> <li>Pop Up</li> <li>Id</li> <li>Code</li> <li>Group</li> </ul> |
| Others                                                                                                    |
| 🔒 🖄 Commer Name   Strength   Formula   Take   Route   Frequency   Duration   Dispe Refills   Auth   AWP(   Stop Dat                                  |
|                                                                                                    |
|                                                                                                    |
|                                                                                                    |
|                                                                                                    |
|                                                                                                    |
| Labs Browse Diagnostic Imaging Browse Procedures Browse                                                                                              |
|                                                                                                    |
|                                                                                                    |
| Notes Clinical Notes Browse Spell chk Clr 🔺 Outgoing Referral eCliniSense Add Info New Action                                                        |
| A                                                                                                    |
|                                                                                                    |
|                                                                                                    |
| ▲ Preventive Med     Print Orders     ▼     Send Rx     ▼     ▲ lergies     Interaction     CDSS                                                     |

|                | ie conpoe [m] nexe    |                    |                           |               |                   |              |
|----------------|-----------------------|--------------------|---------------------------|---------------|-------------------|--------------|
| <b>B</b>       |                       | Ref                | erral (Outg               | oing)         |                   | ×            |
| Patier         | nt Test, Jimmy (Pt Po | ortal) K (18000321 | 68)                       | <u>S</u> el   | Info Hub          |              |
| Insuranc       | AmeriHealth DC M      | ledicaid           |                           |               | Pt Ins POS        | 11           |
| 🎎 Ref Fro      | m Costello Jim        |                    | RefTo                     |               |                   |              |
| -              |                       |                    | Provider                  |               |                   | Pref Clear   |
| Facility Fro   | m COH - CHRC Medi     | cal                | Specialty                 |               | <u> </u>          | Send to eHX  |
| Auth Cod       | le                    |                    | Facility To               |               |                   | Clear        |
| Start Dat      | te 11/29/2018         | -                  | Auth Type                 |               |                   |              |
| Referral Dat   | te 11/29/2018         | -                  | End Date                  | 11/29/2019    | •                 |              |
| Open Case      | es                    | ▼ N                | Assigned To               | Costello, Jim | •                 |              |
| Appt Dat       | te 11/29/2018         |                    | Unit Type                 | V (VISIT)     | -                 |              |
| Received Da    | te 11/29/2018         | •                  | Status                    | • Open C (    | Consult Pending ( | Addressed    |
| Priorit        | ty Routine            | •                  |                           |               | •                 |              |
| Diagnos        | sis / Reason          | Visit Details      |                           | Notes         | Struc             | tured Data   |
| *<br>Reason    |                       |                    |                           |               | Add Browse        | Remove       |
| Sl. No         | Description           |                    |                           |               |                   |              |
|                |                       |                    |                           |               |                   |              |
|                |                       |                    |                           |               |                   |              |
|                |                       |                    |                           |               |                   |              |
| Diagnosis      | Previous D <u>x</u>   | Add Rem            | ove Proc                  | edures        | Add               | Remove       |
| Code           | Iname                 |                    |                           | ie manie      |                   | _            |
|                |                       |                    |                           |               |                   |              |
|                |                       |                    |                           |               |                   |              |
|                |                       |                    |                           |               |                   |              |
| <u>S</u> can d | Attachments(2)        | Logs Si            | a <u>v</u> e <u>C</u> ane | el            | Send              | Referral 🔘 🔻 |

3. Click the eclipse [...] next to the Provider field in the "Ref To" section

- 4. Click the down arrow in the All Providers field
- 5. Select the P2P Providers option. An All Communities field will display.
- 6. Select the down arrow in the All Communities field
- 7. Select the Direct Trust Providers

|                                                                                                    | Referring Physician Lookup                                               |
|----------------------------------------------------------------------------------------------------|--------------------------------------------------------------------------|
| All Providers                                                                                                    | Preferred Providers By Facility                                          |
| All Providers     Specialty Search       search Name     search City                                                                                                    | Accept Patient Insurance     Search Zip     Search Aff                   |
| Name Address                                                                                                    | Specialty Contact Details Aff                                            |
| 5                                                                                                    | Referring Physician Lookup                                               |
| All Providers          All Providers       5         All Providers       pecialty Search         Paper Providers       pecialty Search         Practicing Providers       search City         Please type at least 3 charact | All Communitie All Groups All Groups Accept Patient Insurance search Zip |
| In address book Not in address book ( from DC)                                                                                                    | Previous Next                                                            |
|                                                                                                    | Referring Physician Lookup                                               |

| All Providers                                  | Preferred Providers By Facility                               |
|------------------------------------------------|---------------------------------------------------------------|
| P2P Providers  Specialty Search                | All Communit e All Groups Accept Patient Insurance            |
| search Name search City                        | search Zip                                                    |
| Please type at least <b>3 ct</b>               | naracters to search for providers on P2P by Name or Specialty |
| In address book Not in address book ( from DC) | Previous Next                                                 |

# Using eCW DIRECT for Electronic Referrals

| 8                                              | Referring Physician Lookup                                | × |
|------------------------------------------------|-----------------------------------------------------------|---|
| All Providers                                  | Preferred Providers By Facility                           |   |
| P2P Providers  Specialty Search                | All Communities<br>Direct Trust Providers roups           |   |
| search Name search City                        | Search Zip                                                |   |
| Please type at least <b>3 charac</b>           | cters to search for providers on P2P by Name or Specialty |   |
| In address book Not in address book ( from DC) | Previous Next                                             |   |

8. Enter organization name or individual's name to find their Direct address.

Providers with a Direct Address will have a "D" icon next to their name. If you hover over the "D" icon it will display the Direct address for the provider/organization. NOTE: the Direct address may be different than the provider or organization name. Some organizations have a single DIRECT address where all referrals are received in a centralized department and then distributed to the appropriate provider.

9. Click the radio button next to the organization/provider name. This will close the window and return to the outgoing referral window.

| Ę                               | 3                     |        |                                     | Referring Physicial                           | n Lookup    |                     | ×       |
|---------------------------------|-----------------------|--------|-------------------------------------|-----------------------------------------------|-------------|---------------------|---------|
| All Providers                   |                       |        | All Providers                       | Preferred Providers                           | By Facility |                     |         |
| P2P Providers  Specialty Search |                       |        | viders  Specialty Sear              | Direct Trust Pr 🗸                             | All Groups  | ✓ Accept Patient In | surance |
|                                 | child                 | lren's | s N X search C                      | ity 🔽                                         | search Zi   | р                   |         |
|                                 | 1                     | Name   | 1                                   | Address                                       | Specialty   | Contact Details     | ^       |
|                                 | 0                     | O      | Children's National Healt           | 111 Michigan Ave, NW<br>Washington DC 20010   |             |                     | a 🛼     |
|                                 | 0                     | 0      | Children's National Medic           | 111 Michigan Avenue NW<br>Washington DC 20010 |             |                     | æ 🐱 🧹   |
|                                 | <b>9</b> <sup>m</sup> | addres | s book Not in address book ( from D | C)                                            |             | Previous            | Next    |

- 10. Enter/select Specialty for this referral
- 11. Enter reason for referral.

It is recommended to include the Specialty in the reason since the Specialty entered in the "Ref To" field doesn't transmit if it is not included in the Direct Address for the provider/organization.

It is also recommended to include the primary language of the patient, if not English, in the reason field since this may get overlooked in the demographics section.

- 12. Enter patient diagnosis for this referral
- 13. Click the Send Referral button

| <b>6</b> 3.    | Referral (Outgoing)                                              | ×    |
|----------------|------------------------------------------------------------------|------|
| Patient        | Test, Jimmy (Pt Portal) K (1800032168)                           | 1    |
| Insurance      | AmeriHealth DC Medicaid Sel Pt Ins POS 11                        |      |
| 🕉 RefFrom      | Costello, Jim Ref To Sectional Medical Ce Pref Clear             |      |
| Facility From  | COH - CHRC Medical Specialty Dermatology                         | ×    |
| Auth Code      | Facility To Clear                                                |      |
| Start Date     | 11/29/2018 • Auth Type                                           |      |
| Referral Date  | 11/29/2018   End Date 11/29/2019                                 |      |
| Open Cases     | Assigned To Costello, Jim                                        |      |
| Appt Date      | Unit Type V (VISIT) ▼                                            |      |
| Received Date  | I 11/29/2018 		 Status 		 Open 		 Consult Pending 		 C Addressed |      |
| Priority       | Routine                                                          |      |
| Diagnosis      | / Reason Visit Details Notes Structured Data                     |      |
| *<br>Reason    | Add Browse Remove                                                |      |
| Sl. No         | Description                                                      |      |
| 1              | Dermatology Evaluation 11                                        | - 11 |
|                | Primary Language = Spanish                                       | -    |
| 1              |                                                                  |      |
| Diagnosis      | Procedures Add Remove Add Remove                                 |      |
| Code           | Name Code Name                                                   |      |
| L30.9          | Dermatitis                                                       |      |
|                |                                                                  |      |
|                |                                                                  |      |
|                |                                                                  |      |
| <u>S</u> can 🖉 | Attachments(3) Logs Save Cancel Send Referral                    | -    |

- 14. Check the box next to Send Reminder Fax to also fax the referral as well as send it electronically. If no reminder fax is needed just uncheck the box
- 15. When sending reminder fax, need to enter the fax number. Note: you could fax this referral to the patient for them to have as their copy.
- 16. Click the Send button to send the referral electronically. This satisfies the Meaningful Use Electronic Transition of Care measure.

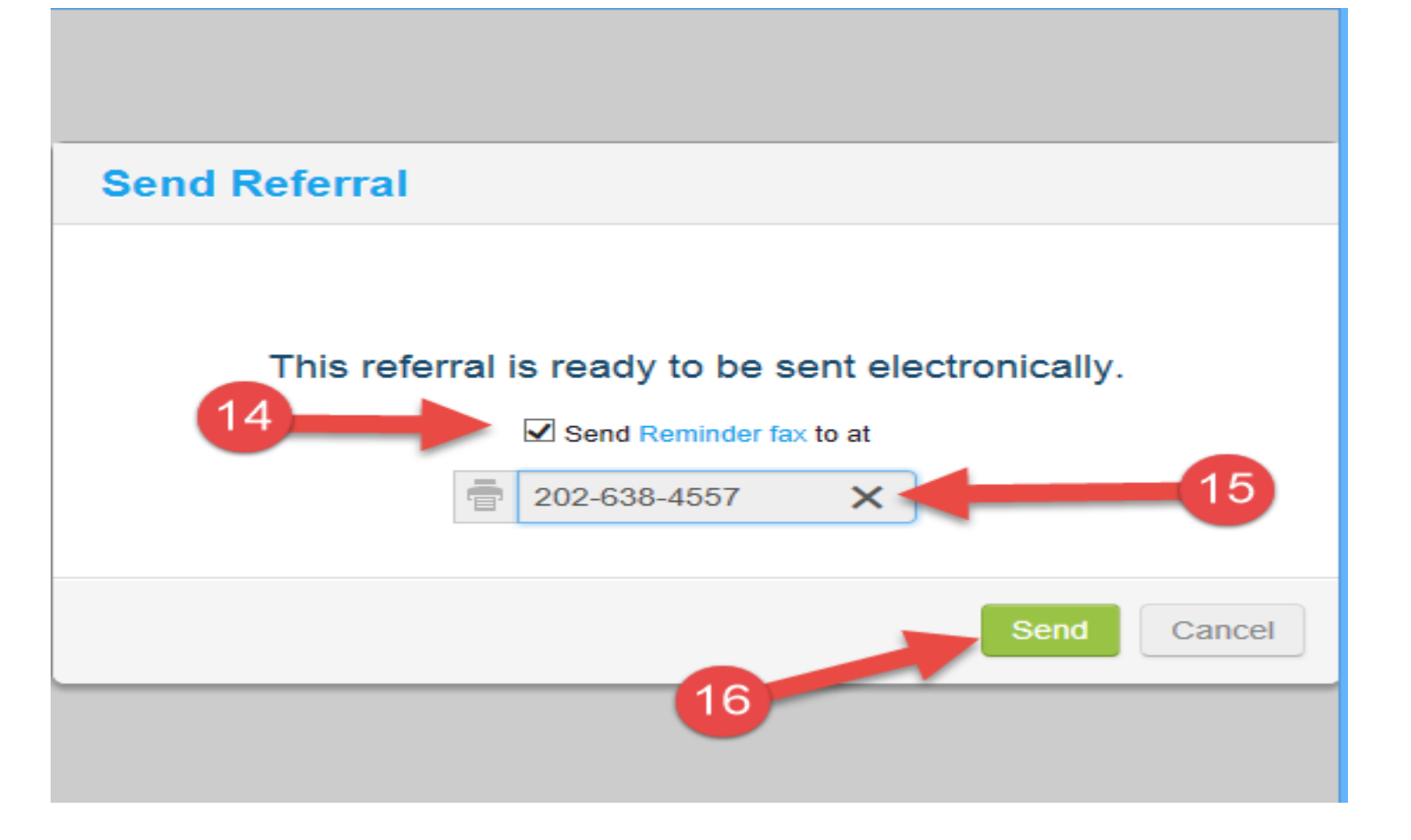

17. Once a referral is sent electronically the "Send Referral" button will turn Green.

| <b>B</b>       |                           | Refer          | ral (Outgo           | ping)            |                         |          | ×           |
|----------------|---------------------------|----------------|----------------------|------------------|-------------------------|----------|-------------|
| Patient        | Test, Jimmy (Pt Portal) I | < (1800032168) | )                    | <u>S</u> el      | <u>I</u> nfo <u>H</u> u | ıb       |             |
| Insurance      | AmeriHealth DC Medicai    | d              |                      | Sel              | Pt Ins                  | POS      | 11          |
| 🕉 RefFrom      | Costello, Jim             |                | Ref To<br>S Provider | Children's Natio | nal Medica              | I Ce Pr  | ef Clear    |
| Facility From  | COH - CHRC Medical        |                | Specialty            |                  |                         | <b>-</b> | Send to eHX |
| Auth Code      |                           |                | Facility To          |                  |                         | c        | lear        |
| Start Date     | 11/29/2018                | •              | Auth Type            |                  |                         |          |             |
| Referral Date  | 11/29/2018                | -              | End Date             | 11/29/2019       |                         | -        |             |
| Open Cases     |                           | N A            | Assigned To          | Costello, Jim    |                         | ▼        |             |
| Appt Date      | 11/29/2018 💌              | •              | Unit Type            | V (VISIT)        |                         | -        |             |
| Received Date  | 11/29/2018                | -              | Status               | Open C           | Consult Pe              | nding O  | Addressed   |
| Priority       | Routine                   | -              |                      |                  |                         | -        |             |
| Diagnosis      | / Reason                  | Visit Details  | - Y                  | Notes            | Ý                       | Structu  | red Data    |
| Reason         |                           |                |                      |                  | Add                     | Browse   | Remove      |
| SI. No         | Description               |                |                      |                  |                         |          |             |
| 1              | Dermatology Evaluation    |                |                      |                  |                         |          |             |
| 2              | Primary language = Spa    | nish           |                      |                  |                         |          |             |
| 1              |                           |                |                      |                  |                         |          |             |
| Diagnosis      | Previous D <u>x</u>       | Add Remove     | e Proc               | edures           |                         | Add      | Remove      |
| Code           | Name                      |                | Cod                  | e Name           |                         |          |             |
| L30.9          | Dermatitis                |                |                      |                  |                         |          |             |
|                |                           |                |                      | 17               |                         |          |             |
|                |                           |                |                      |                  |                         |          |             |
|                |                           |                |                      |                  |                         |          |             |
| <u>S</u> can 🖉 | Attachments (2)           | gs <u>O</u> K  | Canc                 | el               |                         | Send R   | eferral 💿 🔻 |

### **Receiving the Consult Note Electronically.**

- 1. Select the "T" jellybean to access electronic consult notes coming back to the practice/provider.
- 2. Select the eCW P2P Patient Records option to view the consult notes for your patients.

|            |                                                              | 1 |   |
|------------|--------------------------------------------------------------|---|---|
|            |                                                              |   |   |
|            | Telephone Enc (4)                                            |   |   |
|            | Web Enc (2)                                                  |   |   |
| <br>-      | Claims (0)                                                   |   | _ |
|            | Actions (3)                                                  |   |   |
| e          | eCW P2P Patient Records (5)                                  |   |   |
|            | eEHX Clinical Notification                                   |   |   |
|            |                                                              |   |   |
|            | New Telephone Encounter                                      |   |   |
|            | New Action                                                   |   |   |
| e          | Create eCW P2P Appointment                                   |   |   |
| e          | Send eCW P2P Patient Record                                  |   |   |
| e          | Send eCW P2P Referral/Consult                                |   |   |
|            |                                                              | - |   |
|            |                                                              |   |   |
|            |                                                              |   |   |
|            |                                                              |   |   |
| (°)<br>(°) | Send eCW P2P Patient Record<br>Send eCW P2P Referral/Consult |   |   |

3. Click the "Inbox" radio button to view electronic consult notes coming to you. Select the "Outbox" radio button to view patient records that were sent out electronically.

(Note: All patient records received at the practice will need to be manually verified and matched with the patient in your eCW. eCW will make an initial attempt to match the patient based on Last Name, First Name and DOB. When it does find a possible match, it will display the patient name in the record. When eCW is unable to make the initial match to a patient in your eCW, it will populate the Patient Name field with "Unknown Patient". The most common reason for no match is difference in the spelling or fomat of the patient name in both systems. In both cases, a manual match of the patient needs to be completed.

| eCW P2      | eCW P2P Encounters |                    |              |         |           |     |                                                   |  |
|-------------|--------------------|--------------------|--------------|---------|-----------|-----|---------------------------------------------------|--|
| eCW         | P2F                | Patient Rec        | ords         | Open    | Addressed | All | All Open(All Dates)                               |  |
| Assigned to | A                  | 3                  |              |         |           |     | "                                                 |  |
| Inbox       | 🔵 Oucbo            | x                  |              |         |           |     |                                                   |  |
| RE 👔 🔒      | L                  | Date               | Patient Name | 2       | Pho       | one | From                                              |  |
| 🦘 🕑         | 🧶 🗆                | 02/19/2019 3:25 AM |              |         |           |     | ExpressScripts,                                   |  |
| P           | ℒ 🗆                | 02/12/2019 9:28 PM | Unknown, I   | Patient |           |     | N/A,<br>visitsummary@direct.childrensnational.org |  |
| 🦘 🕑         | £ 🗆                | 02/12/2019 9:28 PM |              |         |           |     | N/A, visitsummary@direct.childrensnational.org    |  |
|             |                    |                    |              |         |           |     |                                                   |  |

### MATCHING eCW P2P PATIENT RECORDS (SCENARIO 1)

In this scenario there will be an exact match with the patient demographics coming in on the P2P Record and the patient demographics in eCW.

1. Click on the patient's name that is displayed in the P2P record to select it.

#### eCW P2P Encounters

| eCV                     | V P2P Pat   | ient Rec      | ords Open        | Addressed All | All Open(All Dates)                               |    |
|-------------------------|-------------|---------------|------------------|---------------|---------------------------------------------------|----|
| Assigned t              | o All       | ✓             |                  |               |                                                   |    |
| <ul><li>Inbox</li></ul> | Outbox      |               |                  |               |                                                   |    |
| RE 👔 🔒                  | 🖉 Date      |               | Patient Name     | Phone         | From                                              | То |
| P                       | 🧷 🗌 03/07/  | 2019 3:17 PM  | Unknown, Patient |               | N/A,<br>visitsummary@direct.childrensnational.org |    |
| P                       | 🧷 🗌 03/07/  | 2019 3:17 PM  |                  |               | N/A,<br>visitsummary@direct.childrensnational.org |    |
| P                       | 🧷 🗌 03/07/  | 2019 10:14 AM | -                |               | N/A,<br>visitsummary@direct.childrensnational.org |    |
| P                       | 🧷 🗌 03/07/  | 2019 10:14 AM | Unknown, Patient |               | N/A,<br>visitsummary@direct.childrensnational.org |    |
| 🦘 🕑                     | 🧷 🗌 02/12/2 | 019 9:28 PM   |                  |               | N/A, visitsummary@direct.childrensnational.org    |    |
|                         |             |               |                  |               |                                                   |    |

2. The eCW Patient Record will open. Click the "Select Patient" button to open up the patient lookup window to match this patient in your eCW database.

| <b>D</b>                                                                                        | eCW P2P Patient Reco                                                                                                    | ord                                                                                                    | $\times$ |
|-------------------------------------------------------------------------------------------------|----------------------------------------------------------------------------------------------------|----------------------------------------------------------------------------------------------------|----------|
| Patient:                                                                                        | Select Patient                                                                                                    |                                                                                                    | ~        |
| DOD                                                                                             |                                                                                                    | From: N/A, visitsummary@direc<br>t.childrensnational.org                                                                                                    |          |
| Tel:                                                                                            | Age: 21 IM Sex: M                                                                                                    | To:                                                                                                    |          |
| Subject:                                                                                        | Otolaryngology Visit Summary from                                                                                                    | Date: 03/07/2019 10:14 AM                                                                                                    |          |
| MICHELLI                                                                                        | E POLLACK                                                                                                    | Status: <ul> <li>Open</li> <li>Addressed</li> </ul>                                                                                                    |          |
|                                                                                                 |                                                                                                    | Assigned To:                                                                                                    |          |
| Message<br>POLLACK<br>Service:<br>are confic<br>addresses<br>system a<br>intended<br>are strict | ', Please see the attached clinic note & regarding the patient below. Patient:<br>Otolaryngology DOS: 03-04-2019 This email a dential and intended solely for the use of the id. If you are not the named addressee, please nd do not disseminate, distribute, or copy this recipient, you are notified that any disclosure ly prohibited. | visit summary from MICHELLE<br>nd the files transmitted with it<br>individual to which they are<br>a delete this email from your<br>information. If you are not the<br>of this email and its contents |          |
| Attach                                                                                          | ments (1)                                                                                                    | OK Cancel                                                                                                    |          |

- **3.** A message will display indicating this patient was found in your eCW database. The patient's name will also display in the patient lookup window.
- 4. Click the "OK" button to match this patient.

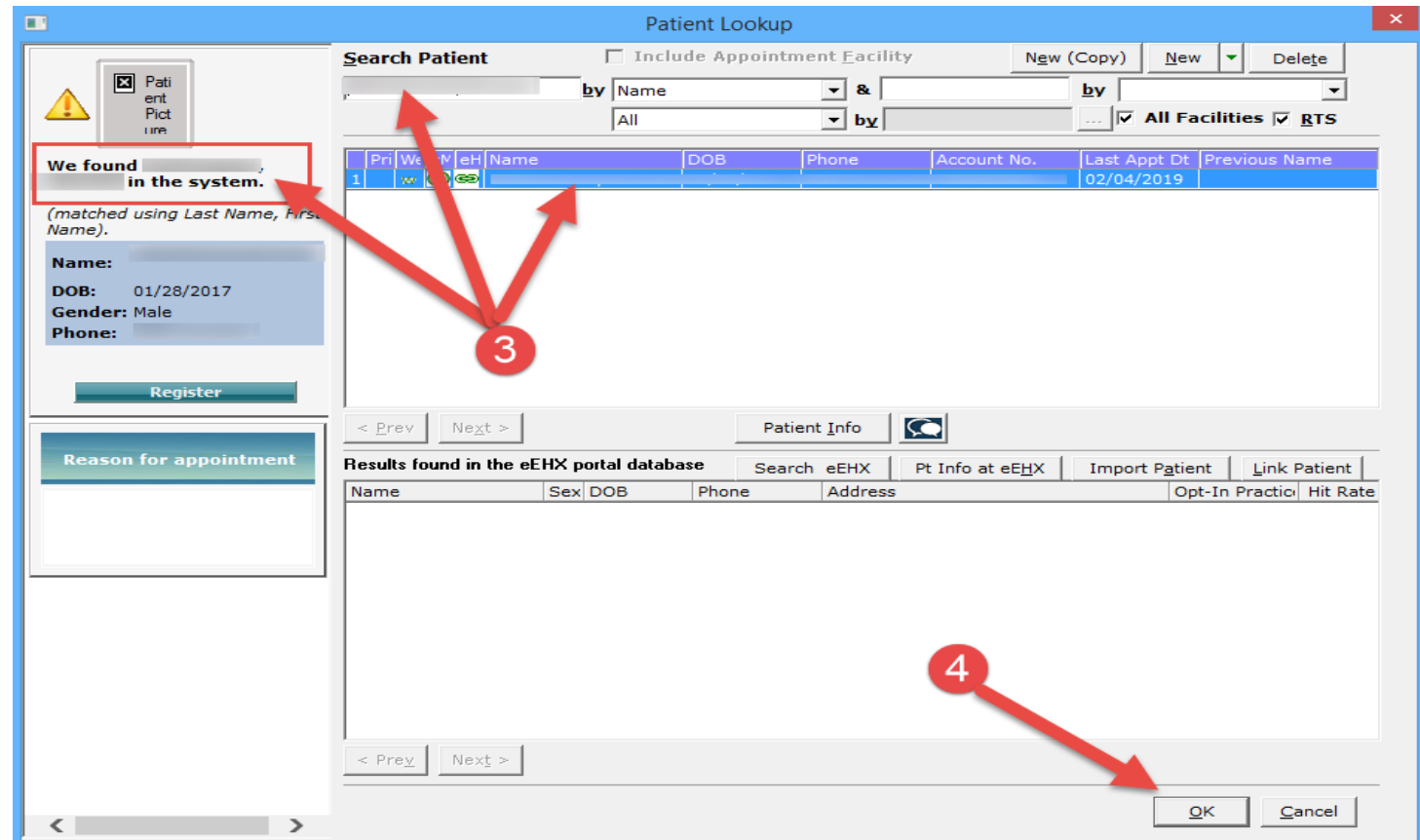

5. The eCW P2P Patient Record window display again. Click the "OK" button to close this window.

| eCW P2P Patient Record                                                                                                    |                                                                                                    |        |  |  |  |
|----------------------------------------------------------------------------------------------------|----------------------------------------------------------------------------------------------------|--------|--|--|--|
| Patient: Select Patient                                                                                                    |                                                                                                    |        |  |  |  |
|                                                                                                    | From: N/A, visitsummary@direc<br>t.childrensnational.org                                                                                                    |        |  |  |  |
| DOB: , Age: Sex: M                                                                                                    | To:                                                                                                    |        |  |  |  |
| Ter:<br>Subject: Otolaryngology Visit Summary from                                                                                                    | Date: 03/07/2019 10:14 AM                                                                                                    |        |  |  |  |
| MICHELLE POLLACK                                                                                                    | Status: 🖲 Open 🔾 Addressed                                                                                                    |        |  |  |  |
|                                                                                                    | Assigned To:                                                                                                    |        |  |  |  |
| Message<br>POLLACK regarding the patient below. Patient:<br>Service: Otolaryngology DOS: 03-04-2019 This ema<br>are confidential and intended solely for the use of the<br>addressed. If you are not the named addressee, pleasy<br>system and do not disseminate, distribute, or copy<br>intended recipient, you are notified that any discloss<br>are strictly prohibited. | e & visit summary from MICHELLE<br>il and the files transmitted with it<br>he individual to which they are<br>ase delete this email from your<br>this information. If you are not the<br>ure of this email and its contents |        |  |  |  |
| Attachments (1)                                                                                                    | OK Cancel                                                                                                    | $\sim$ |  |  |  |

6. The system will prompt you to attach the incoming P2P record to the patient in your eCW and file the P2P record into the Patient Documents "eCW P2P Documents" folder

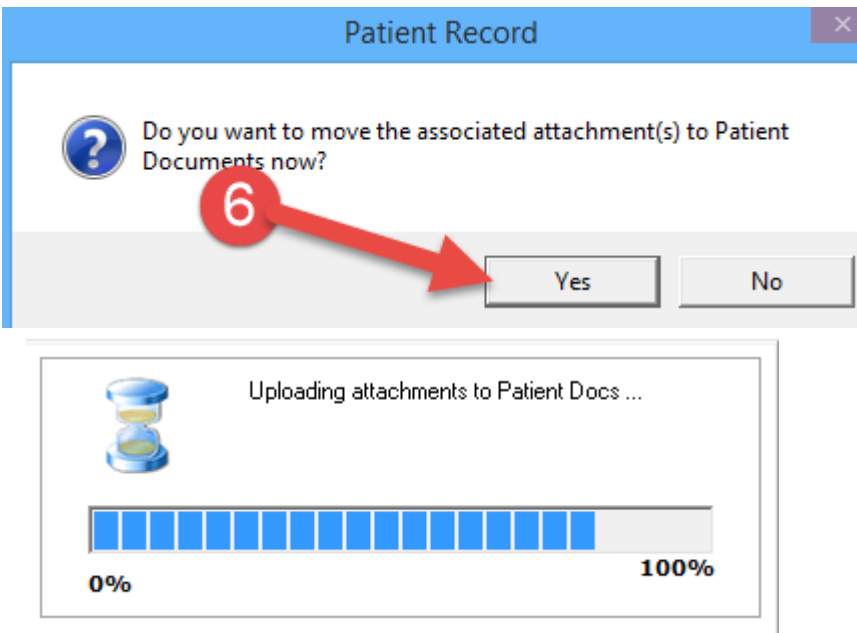

7. To view the P2P Record, go to the Patient Documents "eCW P2P Documents" folder. Documents in this folder can be renamed and moved to another folder as necessary.

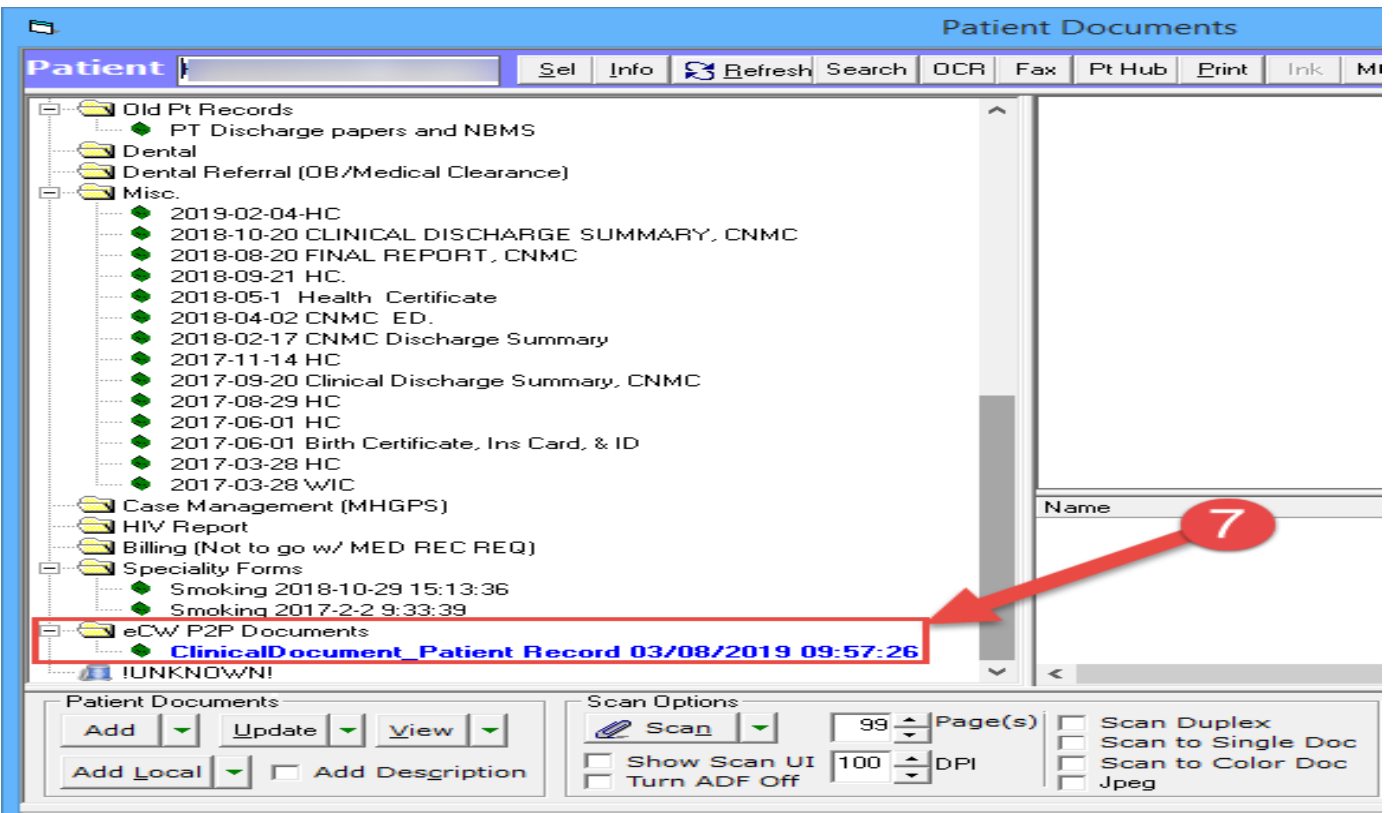

# MATCHING eCW P2P PATIENT RECORDS (Scenario 2)

In this scenario there is a difference in the demographics coming on the P2P Record and the patient demographics in eCW. (e.g., missing hyphen or space in last name)

**1.** Click on the patient's name that is displayed in the P2P record to select it.

| eCW P2P Encounters     | ; <del>•</del>          |               |       |                                      |               |
|------------------------|-------------------------|---------------|-------|--------------------------------------|---------------|
| eCW P2P Patier         | nt Records 🛛            | Open Addresse | d All | All Open(All Dates)                  |               |
| Assigned to All        | ✓                       |               |       |                                      |               |
| ● Inbox ○ Outbox       |                         |               |       |                                      |               |
| RE [ 🔒 🧷 🛛 Date        | Patient Name            |               | Phone | From                                 | То            |
| 🔋 🧷 🗌 03/07/201        | 9 3:17 PM Unknown, Pat  | ient          | - 1   | N/A,<br>visitsummary@direct.children | snational.org |
| 👔 🧷 🗌 03/07/201        | 9 3:17 PM               |               |       | N/A,<br>visitsummary@direct.children | snational.org |
| 🕑 🧷 🗌 03/07/201        | 9 10:14 AM              |               |       | N/A,<br>visitsummary@direct.children | snational.org |
| 🕑 🧷 🗌 03/07/201        | 9 10:14 AM Unknown, Pat | ient          |       | N/A,<br>visitsummary@direct.children | snational.org |
| 🖘 🕑 🛛 🧷 🗌 02/12/2019 9 | 9:28 PM                 |               |       | N/A, visitsummary@direct.childrens   | national.org  |
|                        |                         |               |       |                                      |               |
|                        |                         |               |       |                                      |               |

2. The eCW Patient Record will open. Click the "Select Patient" button to open up the patient lookup window to match this patient in your eCW database.

| 8                                                                                                    | eCW P2P Patient Reco                                                                                                    | rd 2                                                                                                    | × |
|----------------------------------------------------------------------------------------------------|----------------------------------------------------------------------------------------------------|----------------------------------------------------------------------------------------------------|---|
| Patient:                                                                                                    | Select Patient                                                                                                    | From: N/A, visitsummary@direc                                                                                                    | ^ |
| DOB: Age: 13 Y Sex                                                                                                    | x: M                                                                                                    | t.childrensnational.org<br>To:                                                                                                    |   |
| Tel:<br>Subject: Alleray & Immunology                                                                                                    | Visit Summary from                                                                                                    | Date: 03/07/2019 3:17 PM                                                                                                    |   |
| SUZI CHUNG                                                                                                    |                                                                                                    | Status:      Open      Addressed                                                                                                    |   |
|                                                                                                    |                                                                                                    | Assigned To:                                                                                                    |   |
| Message                                                                                                    |                                                                                                    |                                                                                                    |   |
| Please see the<br>regarding the patient below. Pat<br>Service: Allergy & Immunology D<br>with it are confidential and inter<br>are addressed. If you are not th<br>system and do not disseminate,<br>intended recipient, you are notif<br>are strictly prohibited. | attached clinic note &<br>tient:<br>DOS: 03-04-2019 This e<br>nded solely for the use<br>ne named addressee, ple<br>distribute, or copy this<br>fied that any disclosure | visit summary from SUZI CHUNG<br>email and the files transmitted<br>of the individual to which they<br>ease delete this email from your<br>information. If you are not the<br>of this email and its contents |   |
| Attachments (1)                                                                                                    |                                                                                                    | OK Cancel                                                                                                    | ~ |

- **3.** A message will display indicating this patient was <u>NOT</u> found in your eCW database using the first name, last name, DOB, and gender. The P2P Patient record name will display in the patient lookup window with no patients found in eCW.
- 4. In the Search Patient field, modify the patient's name to find them in eCW.
- 5. Once the correct patient is found, Click the "OK" button to match this patient to the P2P record.

|                                            |                                | Patient L           | ookup                      |                          |                      | ×                 |
|--------------------------------------------|--------------------------------|---------------------|----------------------------|--------------------------|----------------------|-------------------|
|                                            | <u>Search Patient</u>          | 🗖 Include A         | ppointment <u>F</u> acilit | y <u>Ne</u> w (          | (Copy) <u>N</u> ew - | Delete            |
|                                            |                                | by Name             | - &                        |                          | by                   | ~                 |
| We were unable to find                     |                                | All                 | ▼ by                       |                          | 🔽 All Facilit        | ies 🔽 <u>R</u> TS |
| your system.                               | Pri We VM eH Na                | DOB                 | Phone                      | Account No.              | Last Appt Dt Prev    | vious Name        |
| What do you want to do with<br>the record? |                                |                     |                            |                          |                      |                   |
|                                            | 3                              |                     |                            |                          |                      |                   |
| Register                                   |                                |                     |                            |                          |                      |                   |
| Insurance:                                 |                                |                     |                            |                          |                      |                   |
|                                            | P                              | Please click on S   | earch eEHX b               | outton below             |                      |                   |
| Subscriber No:                             |                                |                     |                            |                          |                      |                   |
|                                            |                                |                     |                            |                          |                      |                   |
| Deserve for a second statement             | 1                              |                     |                            |                          |                      |                   |
| Keason for appointment                     | < <u>P</u> rev Ne <u>x</u> t > |                     | Patient <u>I</u> nfo       | $\overline{\mathbf{Q}}$  |                      |                   |
|                                            | Results found in the el        | EHX portal database | Search eEHX                | Pt Info at eE <u>H</u> X | Import Patient       | Link Patient      |
|                                            | Name                           | Sex DOB Pho         | ne Address                 |                          | Opt-In               | Practice Hit Rate |
|                                            |                                |                     |                            |                          |                      |                   |
|                                            |                                |                     |                            |                          |                      |                   |
|                                            |                                |                     |                            |                          |                      |                   |
|                                            |                                |                     |                            |                          |                      |                   |
|                                            |                                |                     |                            |                          |                      |                   |
|                                            |                                |                     |                            |                          |                      |                   |
|                                            |                                |                     |                            |                          |                      |                   |
|                                            | 1                              |                     |                            |                          |                      |                   |
|                                            | < PreyNext >                   |                     |                            |                          |                      |                   |
|                                            |                                |                     |                            |                          | OK                   | Cancel            |
| < >                                        |                                |                     |                            |                          |                      |                   |

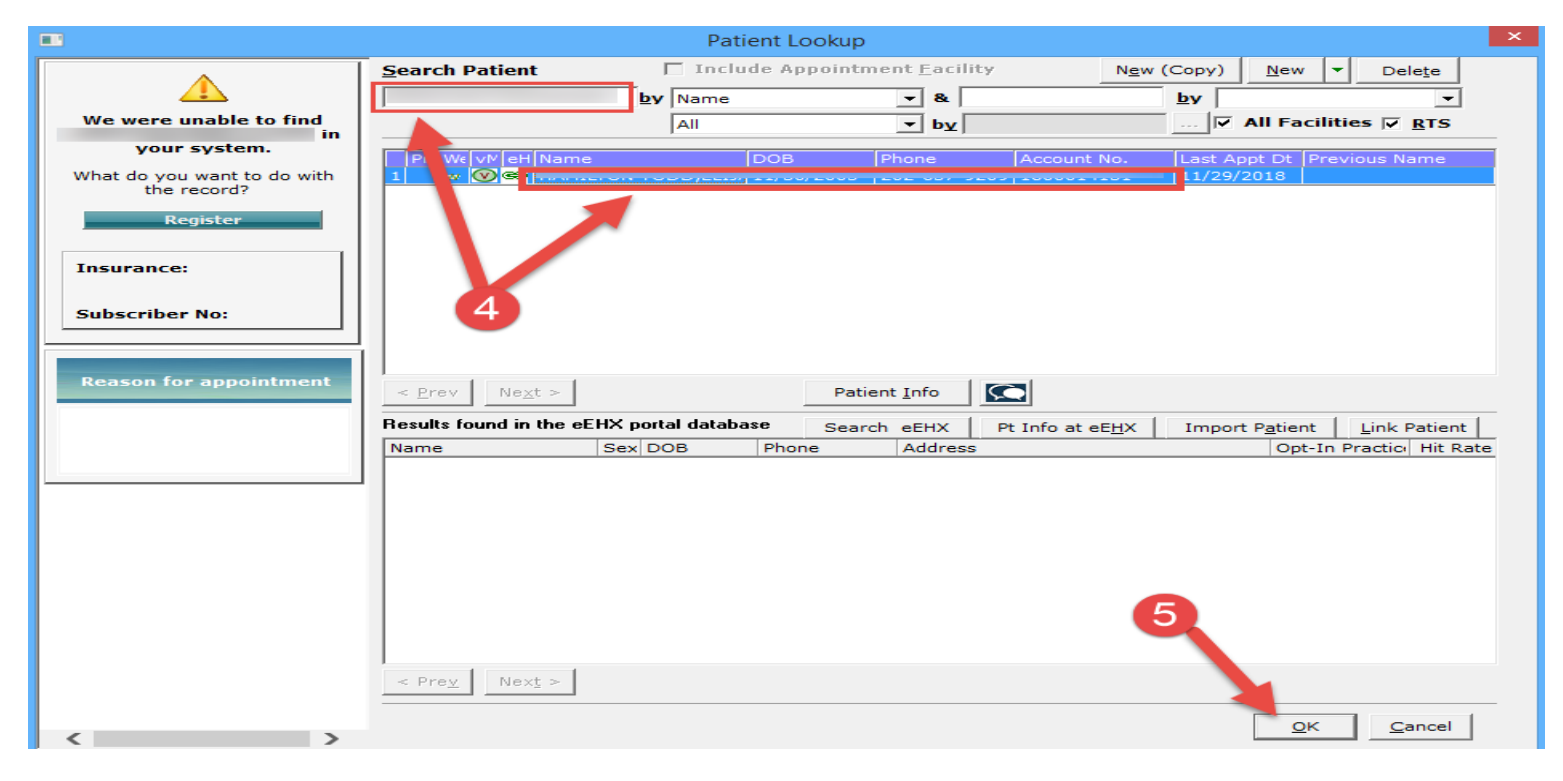

6. The eCW P2P Record will display again. Click the "OK" button to close this window. (Note: the patient's name will still display the incoming P2P Patient Record name even though we already matched this patient in the previous window in our eCW.)

| eCW P2P Patient Record                                                                                                    |                                                                                                    |   |  |  |  |
|----------------------------------------------------------------------------------------------------|----------------------------------------------------------------------------------------------------|---|--|--|--|
| Patient: Select Patient                                                                                                    |                                                                                                    | • |  |  |  |
|                                                                                                    | From: N/A, visitsummary@direc<br>t.childrensnational.org                                                                                                    |   |  |  |  |
| DOB: Age: 13 Y Sex: M                                                                                                    | To:                                                                                                    |   |  |  |  |
| Ter:<br>Subject: Alleray & Immunology Visit Summary from                                                                                                    | Date: 03/07/2019 3:17 PM                                                                                                    |   |  |  |  |
| SUZI CHUNG                                                                                                    | Status:      Open      Addressed                                                                                                    |   |  |  |  |
|                                                                                                    | Assigned To:                                                                                                    |   |  |  |  |
| Please see the attached clinic note & regarding the patient below. Patient:<br>Service: Allergy & Immunology DOS: 03-04-2019 This erwith it are confidential and intended solely for the use of are addressed. If you are not the named addressee, pleasystem and do not disseminate, distribute, or copy this intended recipient, you are notified that any disclosure are strictly prohibited. | visit summary from SUZI CHUNG<br>mail and the files transmitted<br>of the individual to which they<br>ease delete this email from your<br>information. If you are not the<br>of this email and its contents |   |  |  |  |

**7.** The system will prompt you to attach the incoming P2P record to the patient in your eCW and file the P2P record into the Patient Documents "eCW P2P Documents" folder

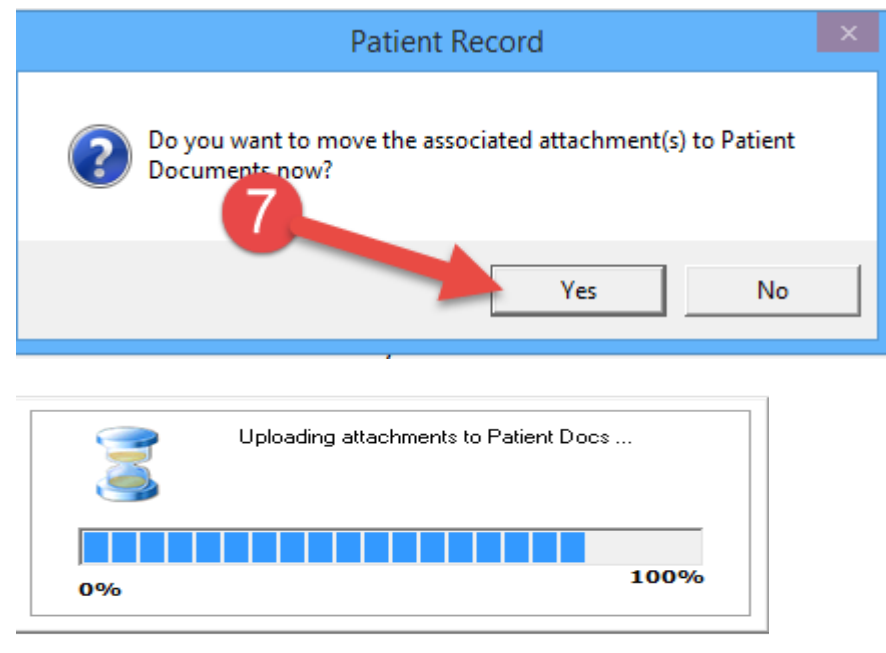

8. To view the P2P Record, go to the Patient Documents "eCW P2P Documents" folder. Documents in this folder can be renamed and moved to another folder as necessary.

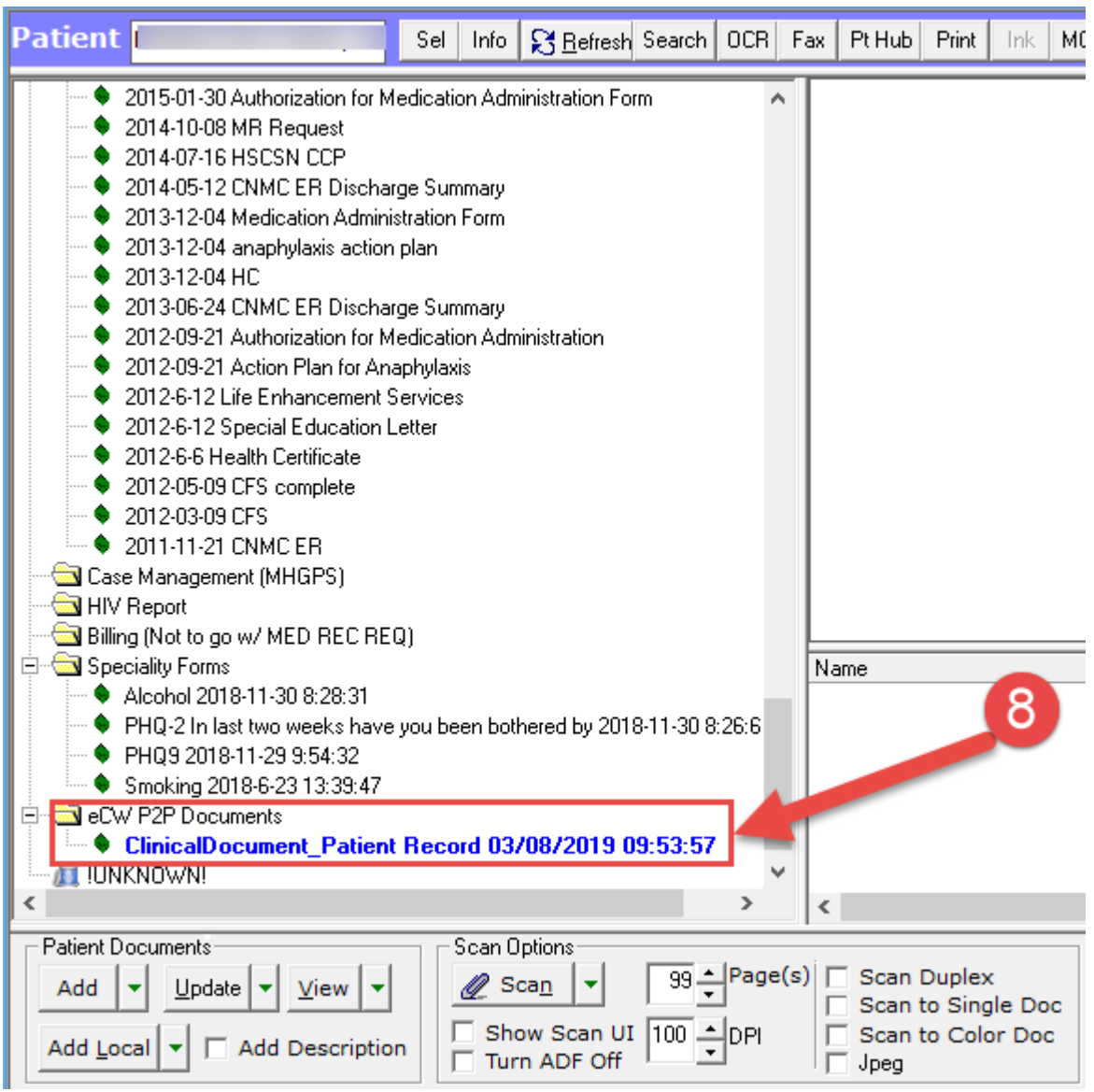

#### MATCHING eCW P2P "UNKNOWN PATIENT" RECORD (Scenario 3)

In this scenario there is a significant difference in the demographics coming in on the P2P Record and the patient demographics in eCW that there is no potential match to display. (e.g., last name and first names are reversed, etc.,)

1. Select the "Unknown Patient" record that you want to process.

| eC | W P2      | 2P End   | counters           |                  |           |     |                      |                                |
|----|-----------|----------|--------------------|------------------|-----------|-----|----------------------|--------------------------------|
|    | eCW       | / P2F    | Patient Rec        | ords Open        | Addressed | All | All Open(All Dates)  |                                |
| As | signed to | All      | ✓                  |                  |           |     | -                    |                                |
|    | Inbox 🤇   | Outbox   | ĸ                  |                  |           |     |                      |                                |
| RE | 0 🔒       | L        | Date               | Patient Name     | Phe       | one | From                 | T                              |
|    | P         | <i>L</i> | 03/08/2019 5:08 PM | Unknown, Patient |           |     | N/A,<br>visitsummary | @direct.childrensnational.org  |
|    | P         | <i>L</i> | 03/08/2019 5:08 PM |                  |           |     | N/A,<br>visitsummary | @direct.childrensnational.org  |
|    | 0         | ℒ 🗆      | 03/08/2019 4:58 PM | Unknown, Patient |           |     | N/A,<br>visitsummary | @direct.childrensnational.org  |
|    | P         | L 🗆      | 03/08/2019 4:58 PM | ·                |           |     | N/A,<br>visitsummary | @direct.childrensnational.org  |
|    | P         | L 🗆      | 03/08/2019 3:05 PM |                  |           |     | N/A,<br>visitsummary | @direct.childrensnational.org  |
|    | P         | ℒ 🗆      | 03/08/2019 3:05 PM | Unknown, Patient |           |     | N/A,<br>visitsummary | @direct.childrensnational.org  |
| \$ | P         | <i>L</i> | 02/12/2019 9:28 PM |                  |           |     | N/A, visitsummar     | y@direct.childrensnational.org |

- 2. After the eCW P2P Patient Record window displays, search the message section for a patient name regarding this P2P record. Use variations of this name to search in eCW for this patient.
- 3. Click the "Select Patient" button to begin searching eCW.

| eC                                                            | W P2P Patient Record                               | ×    |
|---------------------------------------------------------------|----------------------------------------------------|------|
| Patient: Unknown, Patient Selec                               | Erom: N/A visitsummary@direc                       | ~    |
| DOR: Ago: Sox:                                                | t.childrensnational.org                            |      |
| Tel:                                                          | To:                                                |      |
| Subject: Cardiology Visit Summary 1                           | from JOHN <b>Date:</b> 03/08/2019 4:58 PM          |      |
| BERGER                                                        | Status:  Open  Addressed                           |      |
| 2                                                             | Assigned To:                                       |      |
| Message                                                       |                                                    |      |
| AMANDA RHOADS, Please see the at                              | tached chem. note & visit summary from 10HN        | - 11 |
| Service: Cardiology DOS: 03-07-201                            | 9 This email and the files transmitted with it are | 4 🛯  |
| confidential and intended solely for                          | the use of the individual to which they are        |      |
| addressed. If you are not the name                            | d addressee, please delete this email from your    |      |
| intended recipient, you are notified are strictly prohibited. | that any disclosure of this email and its contents |      |
|                                                               |                                                    |      |
|                                                               |                                                    |      |
| Attachments (1)                                               | OK Cancel                                          |      |

- 4. The Patient Lookup window displays with "Unknown Patient" found in eCW. Using the name found in the Message section of the P2P Record, search for multiple variations of this name until the correct patient is found.
- 5. Once the correct patient is found, click the patient row to select the patient and then click "OK" button. If multiple patients are found, highlight the row of the correct patient.

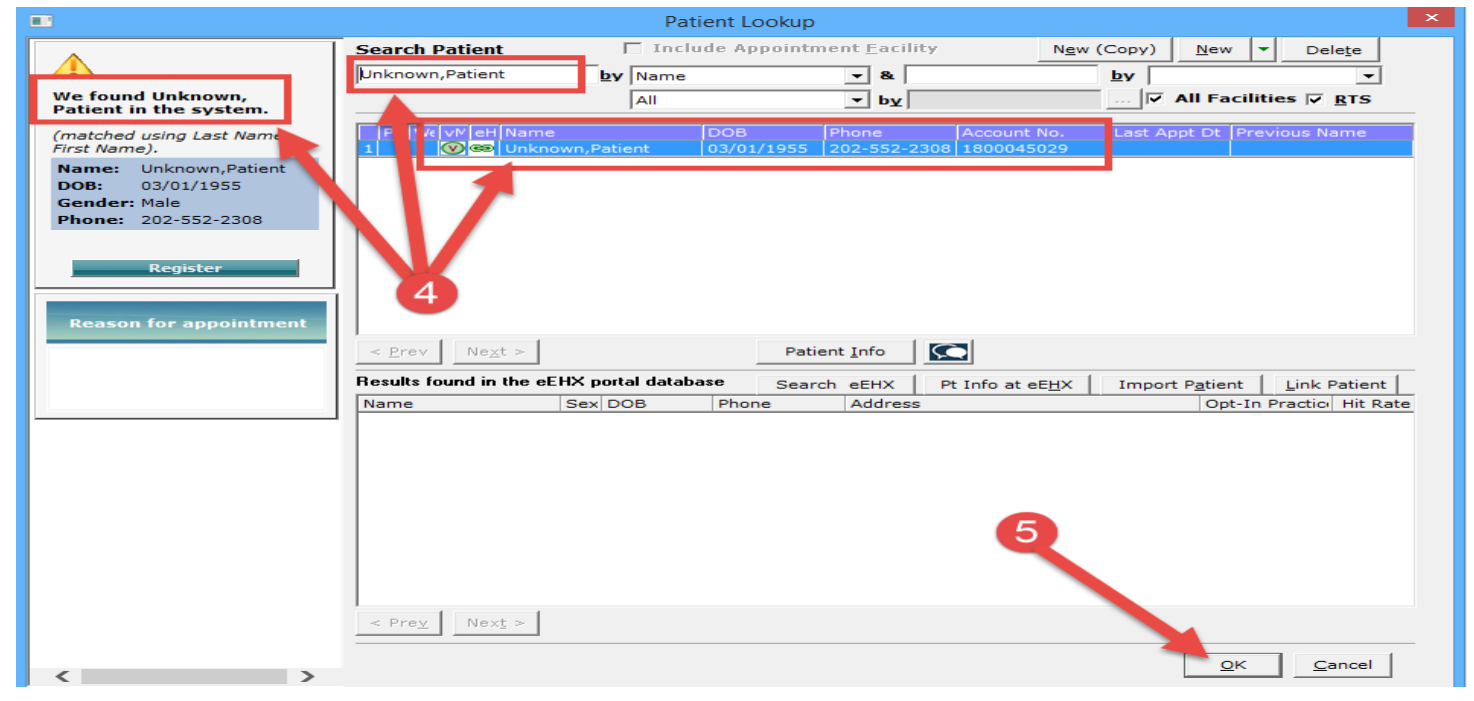

6. The eCW P2P Record window will display again. Click the "OK" button to close this window. (Note: the Unknown patient's name will still display the incoming P2P Patient Record name even though we already found and matched this patient in the previous window in our eCW.)

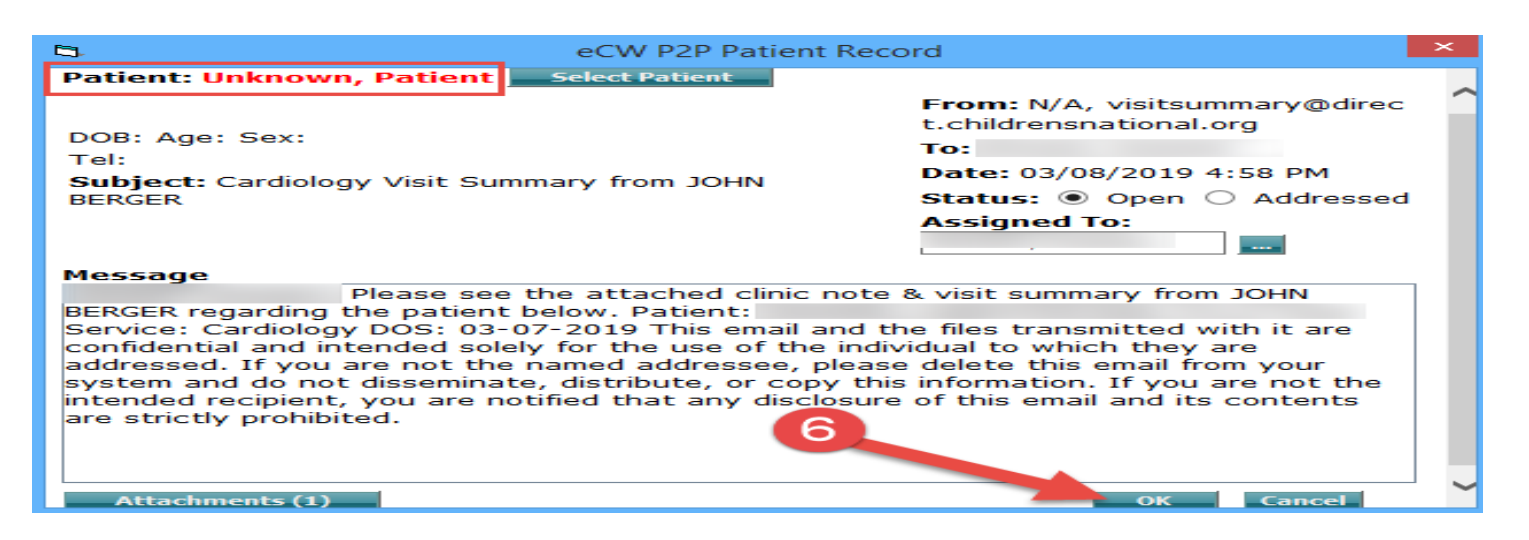

**7.** The system will prompt you to attach the incoming P2P record to the patient in your eCW and file the P2P record into the Patient Documents "eCW P2P Documents" folder

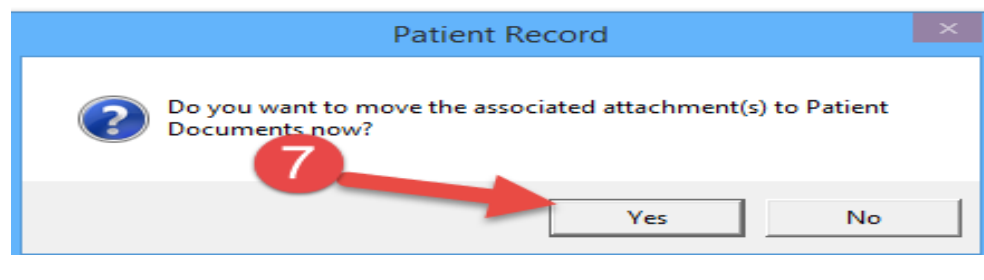

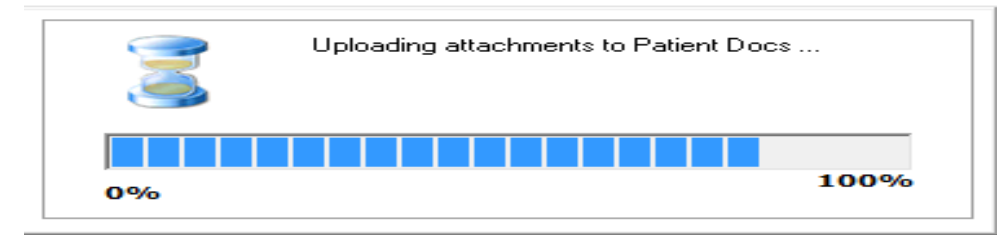

8. To view the P2P Record, go to the Patient Documents "eCW P2P Documents" folder. Documents in this folder can be renamed and moved to another folder as necessary.

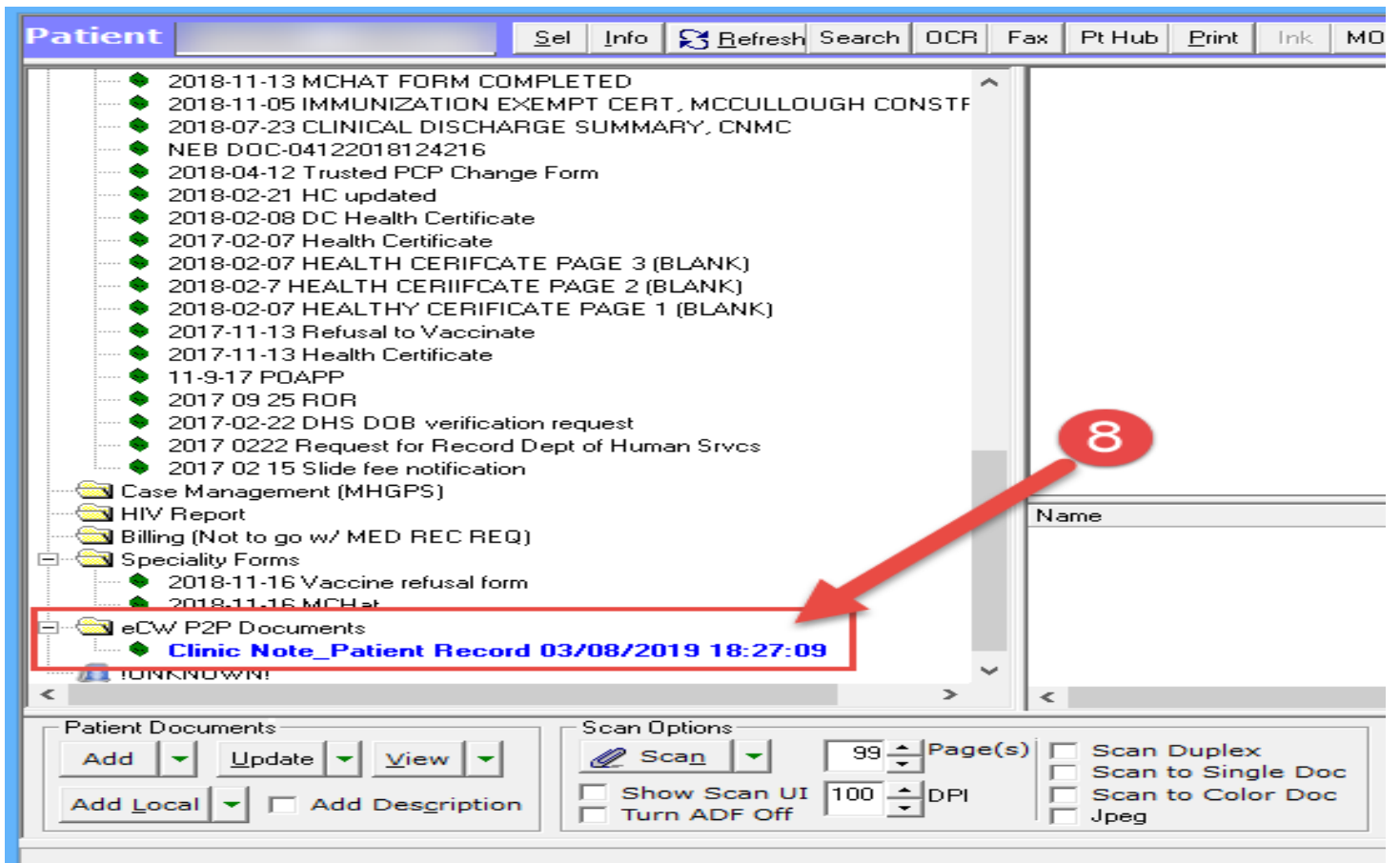

# Sending Patient Records Electronically without a Referral

- 1. Select the "T" jellybean
- 2. Select the "Send eCW P2P Patient Record

|   | Telephone Enc (4)             |
|---|-------------------------------|
|   | Web Enc (2)                   |
| _ | Claims (0)                    |
|   | Actions (3)                   |
| Ø | eCW P2P Patient Records (5)   |
|   | eEHX Clinical Notification    |
|   |                               |
|   | New Telephone Encounter       |
|   | New Action                    |
| e | Create eCW P2P Appointment    |
| Ø | Send eCW P2P Patient Record   |
|   | Send eCW P2P Referral/Consult |

- 3. Select the patient whose record is to be sent electronically
- 4. Click the ellipse [...] next to the "To" field to select the provider/organization

|          | Send eCW P2P Patient Record | ×   |
|----------|-----------------------------|-----|
|          |                             | P   |
| Patient: | Test,Jimmy (Pt Portal) K    |     |
| From:    | Costello,Jim                |     |
| то:      | ÷ 4                         |     |
| CC:      |                             |     |
| Subject: |                             |     |
| Message: |                             |     |
|          |                             |     |
|          |                             |     |
|          |                             |     |
|          |                             |     |
|          |                             |     |
|          |                             |     |
|          |                             |     |
|          | Attachments Send Can        | cel |
|          |                             |     |

- 5. Select the radio button next to "All"
- 6. Click the down arrow on the Community line
- 7. Select "Direct Trust Providers" option

| >☆ My Favorites 		 All 5 |                                             | In                   | address book Not in addres                  | s book (DC)   |
|--------------------------|---------------------------------------------|----------------------|---------------------------------------------|---------------|
| All Community            |                                             |                      |                                             | ~             |
| All Community            |                                             |                      |                                             |               |
| Direct Trust Providers   | Address                                     | Specialty            | Contact Details                             |               |
| OP A, Unity              | P.O. Box 43564<br>Washington DC 20009       | Federally Qualified  | <b>t</b> (202) 715 7900<br>書 (202) 544 3783 |               |
| Abbott, Stephen E        | 1525 14th Street, NW<br>Washington DC 20005 | Infectious Disease,  | € 202-745-7000 ₩ 202-332-2049               | <b>e</b>      |
| Abdallah, Ali            | PO Box 43564<br>Washington DC 20009         |                      |                                             | <b>e</b><br>× |
| Abdelaziz, Abubakr       | 128 M ST NW<br>WASHINGTON DC<br>20011       | Student in an Organi |                                             |               |
| Aboderin, Funiola        | 1150 Varnum St NE<br>Washington DC 20001    | Specialist           |                                             | <b>a</b>      |
|                          | Ok                                          | Cancel               |                                             | >             |

- 8. Search for provider or organization
- 9. Click radio button to select provider/organization

| O☆ My Favorites 	 All                                                          |                                                  | In a                 | address book Not in address bo                                                                                                    | ook (DC)      |
|--------------------------------------------------------------------------------|--------------------------------------------------|----------------------|----------------------------------------------------------------------------------------------------|---------------|
| Direct Trust Providers                                                         |                                                  |                      |                                                                                                    | ~             |
| child × City                                                                   |                                                  | Zip Code             | Specialty or Classifici                                                                                                    | ٩             |
| Name                                                                           | Address                                          | Specialty            | Contact Details                                                                                                    |               |
| Children's National Health Sys<br>(Available)                                  | 111 Michigan Ave, NW<br>Washington DC 20010      |                      |                                                                                                    | <b>.</b>      |
| Children's National Medical Ce<br>(Available)                                  | 111 Michigan Avenue<br>NW<br>Washington DC 20010 |                      |                                                                                                    | <b>8</b><br>× |
| Childrens National, Score Clin<br>(Available)<br>Childrens National Health     | 111 Michigan Ave NW<br>Washington DC 20010       |                      | <ul> <li>€ (202) 476 2429</li> <li> </li> <li> </li> <li> </li> <li> </li> <li> </li> <li> </li> <li> </li> <li> </li> <li> </li> <li></li></ul> | 8<br>*        |
| 9 D Childrens National, Washington<br>(Available)<br>Childrens National Health | 111 Michigan Ave NW<br>Washington DC 20010       | Children, General Ac | <b>%</b> (888) 884 2327                                                                                                    | <b>8</b><br>× |
|                                                                                | Ok                                               | Cancel               |                                                                                                    |               |

- 10. Complete remaining fields as necessary
- 11. Click "Attachments" button
- 12. Check the box next to both "Attach Medical Summary" AND "Attach CCR/CCD". Attach other documents as necessary.
- 13. Click OK

|          | Send eCW P2P Patient Record                        | ×      |
|----------|----------------------------------------------------|--------|
|          |                                                    | P      |
| Patient: | Test,Jimmy (Pt Portal) K                           |        |
| From:    | Costello,Jim                                       |        |
| To:      | Children's National Medical Center                 |        |
| CC:      | 10                                                 |        |
| Subject: | Consult                                            |        |
| Message: | Please evaluate and recommend course of treatment. |        |
|          |                                                    |        |
|          |                                                    |        |
|          | 11                                                 |        |
|          | Attachments                                        | Cancel |
|          | Attachments                                        | cancer |

| 5                             | Attachments         |                  | ×      |
|-------------------------------|---------------------|------------------|--------|
| Attach Medical Summary Attack | h CCR/CCD<br>W P2P) | 274.03 KB / 2 MB |        |
| Progress IN tes               |                     | Attach           | Remove |
| Date 12                       | Reason              |                  |        |
|                               |                     |                  |        |
| Lab Reports                   |                     | Attach           | Remove |
| Name                          | Reason              | Result           |        |
|                               |                     |                  |        |
| X-Rays                        |                     | Attach           | Remove |
| Name                          | Reason              | Result           |        |
|                               |                     |                  |        |
| Patient Documents             |                     | Attach           | Remove |
| 🗆 Name 🛛 🚺 🗋                  | Des                 | scription        |        |
|                               |                     |                  |        |
|                               | OK Cance            | 21               |        |

14. Click "Send" button to send the patient records electronically. This satisfies the Meaningful Use Electronic Transition of Care measure.

|          | Send eCW P2P Patient Record                        | ×     |
|----------|----------------------------------------------------|-------|
|          |                                                    | P     |
| Patient: | Test,Jimmy (Pt Portal) K                           |       |
| From:    | Costello,Jim                                       |       |
| То:      | Children's National Medical Center                 |       |
| CC:      |                                                    |       |
| Subject: | Consult                                            |       |
| Message: | Please evaluate and recommend course of treatment. |       |
|          | 14<br>Attachments (2) Send Ca                      | ancel |